## Tip Sheet: Order Entry – Transfer Orders

The Transfer Orders option allows ancillary, pharmacy and/or nursing orders to be transferred from one account to another when a patient's account number changes during the same stay.

| ≡                                                                                           | CHARTS<br>Order Entry                                                   | WIGGINS I                                                                                                    |
|---------------------------------------------------------------------------------------------|-------------------------------------------------------------------------|----------------------------------------------------------------------------------------------------|
|                                                                                             | *                                                                       | MR#: ACCOUNT#: 10017694 DOB: 02/05/1986 Sex: Female Current Weight: 153 lbs 69.40 kg 69399.6 g   rCI: N/A Height: 52.00 inches BMI: 39.78 kg/m2 BSA: 1.60 m2 Admit Weight: 0.00 kg 0.0 g   CCM: N/A Allergies: No Known Allergies                                                                                                    |
| ()<br>()<br>()<br>()<br>()<br>()<br>()<br>()<br>()<br>()<br>()<br>()<br>()<br>(             | Alerts<br>Lab Results<br>Problem List<br>Vitals                         | Remove Clear All Pending Orders Clear All Pending Orders Clear All Pend |
| 8<br>8<br>8                                                                                 | Allergies<br>Medication Reconciliation<br>Prescription Entry            | Non-IV IV Diabetic Record PCA Non-Formulary                                                                                                    |
| /*<br>&                                                                                     | Patient Immunization History<br>Patient Education Docume<br>PACS Images | 5MG: TAB: 325 MG PO PRNQ4H                                                                                                    |
|                                                                                             | Order Chronology<br>Transcriptions                                      | DL) 650 MG: 650 MG PR PRN Q4H<br>MG NOLAND                                                                                                    |
| 1<br>1<br>1<br>1<br>1<br>1<br>1<br>1<br>1<br>1<br>1<br>1<br>1<br>1<br>1<br>1<br>1<br>1<br>1 | Clinical History<br>Reports and Attachments<br>Order Entry              | Empty List                                                                                                    |
| ©<br>©                                                                                      | Verify Orders<br>MAR<br>Documentation                                   | g capsule                                                                                                    |
|                                                                                             | <                                                                       | v                                                                                                    |

- Make sure not to discharge the old account from the system prior to completing a Transfer of Orders.
- From the new account, Select Order Entry from the application menu.
- Select Transfer Orders from the taskbar.
- The previous account number will auto populate into the Transfer Orders From field.
- Select from the Transfer Orders As dropdown, whether the orders will be transferred as Written, Verbal, or Telephone.
- Select the corresponding checkbox for any and all order types you would like to transfer (Nursing, Ancillary, and/or Pharmacy).
- Make sure that the Ordering Physician is correct. If the user needs to change the physician:
- Select the lookup icon (magnifying glass) next to the Ordering Physician.
- Search for the physician by name.
- Select the appropriate physician to change it.

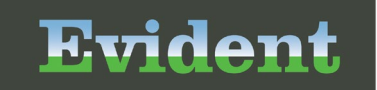

- Select Continue.
- All transferred orders will now populate to Pending Orders.
- Select Review.
- Follow normal Order Entry process to update transferred orders.

For more information on this topic, please see CPSIQ for an in-depth presentation.